附件5:

#### 青岛市政府采购一体化管理交易平台

#### 网上超市填报注意事项

一、青岛市政府采购一体化管理交易平台网上超市供应商申 请操作手册查看路径示意图

(一)、登陆青岛市政府采购网(www.zfcg.qingdao.gov.cn), 右上角搜索栏输入"网上超市",点击搜索。

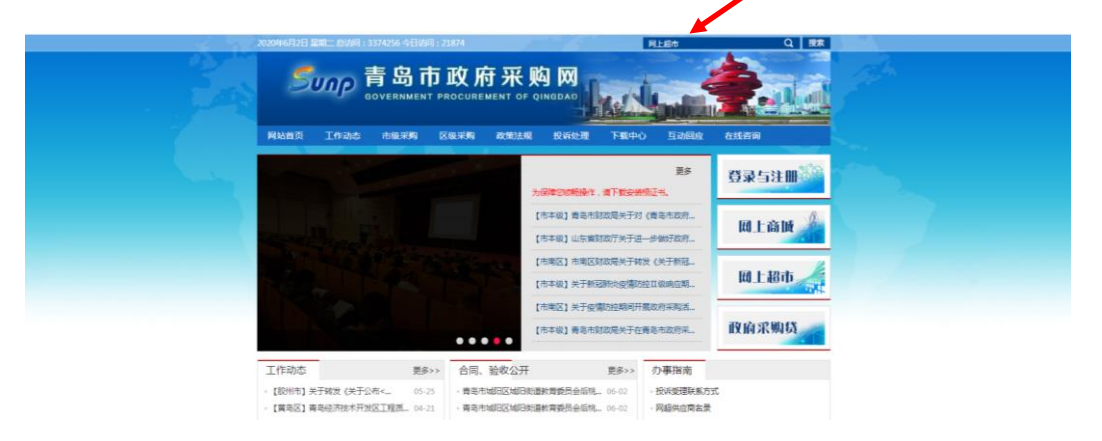

(二)、点击下图"网上超市供应商申请操作手册"。

| 2020年6月2日 副第二 总以同:3395795 今日以同:43413   |            |
|----------------------------------------|------------|
| ういの<br>OVERNMENT PROCUREMENT OF OHODAG | <u> </u>   |
| 网络普页 工作动态 市場采购 医根采购 政策法规 投诉处理 下载中心     | 互动间度 在线密调  |
| ◎ 首页 在已放去                              |            |
| 信息搜索                                   |            |
| - 关于补充2019-2021年青岛市政府采购"网上超市"供应南南创建和   | 2019-12-02 |
| · 同上經市供应費申請操作手任                        | 2019-09-06 |
| ·線山区检察院检查管理的风上超布二次岗价(2017年度)成化公告(合同体告) | 2019-08-21 |
| • 青岛市政府采购 "周上歸右"供应南车-禄他们人墨公示           | 2019-08-21 |
| · 菁岛主政府采购"同上超古"供应简章-董谦整州入墨公示           | 2019-08-21 |
| · 黄鸟伟政府采购:"同上题书"(供应商车-函数)、彩盘入图公示       | 2019-08-21 |
| · 青岛市政府采购 "洞上船市"供应岗库-复印运入围公示           | 2019-08-21 |
| · 菁岛市政府采购"现上超市"供应周库-办公家具入墨公示           | 2019-08-21 |
| · 黄菊市政府采购 "凤上超市" 供应商库-股药播参机人圈公示        | 2019-08-21 |

二、信用记录查询结果网页截屏示意图

(一)、中国政府采购网

1. 登陆中国政府采购网(www.ccgp.gov.cn),点击"政府采购严重违反失信行为记录单"。

|                                 | 财政部唯一指定百     | 政府采购信息网络发布媒体                   | 国家级政府采购专业                                   | 上网站                                | 服务热线: 400-810-1996 |               |                   |                                   |  |  |  |
|---------------------------------|--------------|--------------------------------|---------------------------------------------|------------------------------------|--------------------|---------------|-------------------|-----------------------------------|--|--|--|
|                                 |              | 国政府第<br>国政府购买服务<br>www.ccgp.go | 飛動 网<br>信息平台<br>ov.cn                       |                                    | 浩 🚩                | e-6<br>8      | 授标题 提全文           | 外网                                |  |  |  |
|                                 | 首页           | 政采法规                           | 购买服务                                        | 监督检查                               | 信息公告               | GPA专栏         | PPP预道             |                                   |  |  |  |
|                                 | <b>④</b> 购买服 | 务:中华人民共和国财政部                   | 令第102号《政府限                                  | 钩买服务管理办法》   财政                     | (部有关负责人就修订         | 《政府购买服务管理》    | 》法》答记者问           |                                   |  |  |  |
|                                 |              | 财政部政府采购                        | aj                                          | 管好                                 | "国家账本"             | ,花好每一会        | 分钱                |                                   |  |  |  |
|                                 | 投            | 诉与举报受理餐                        |                                             | >力度空前,财政政策更加                       | 积极有为——             | >中华人民共和国财     | 政部令第102号《政府       |                                   |  |  |  |
|                                 |              | 地址变更公告                         |                                             | >特殊之年政府怎么花钱?                       | 2020"国家账           | >财政部印发《地方     | 预算单位政府集中采         |                                   |  |  |  |
|                                 |              |                                |                                             | >关于印发《政府采购公告                       | 和公示信息格             | >关于《中央预算单     | 位政府集中采购目录         |                                   |  |  |  |
|                                 | -            |                                |                                             | >我国政府采购透明度持续                       | 提升——财政             | >中华人民共和国财     | 政部令第101号政         |                                   |  |  |  |
|                                 |              | 财政部国库司                         |                                             | >财政部关于开展政府采购                       | 意向公开工作             | >全国政府采购改革     | 工作会议在京举行 要        |                                   |  |  |  |
|                                 | 9+10-2017-0  |                                | 以常有八生                                       | >财政部将政府采购法及其                       | 实施条例修订             | >财政部第三批政府:    | 采购指导性案例即将         |                                   |  |  |  |
|                                 | MAXEDAXA     | 可未购投诉与举报受理副口障                  | 加受更公古                                       |                                    |                    |               |                   |                                   |  |  |  |
|                                 | tim 🗒        | 敗部政府采购信息公告栏                    | 政府采购表                                       | 加态                                 |                    | 财政部           | 都政府采购<br>交易系统     |                                   |  |  |  |
|                                 | ■ 取)<br>失    | 府采购严重违法<br>皆行为记录名单             | <ul> <li>财政部政府采</li> <li>关于疫情防持</li> </ul>  | R购投诉与举报受理窗口地址<br>2期间开展政府采购活动有关     | 变更公告<br>事项的通知      |               |                   |                                   |  |  |  |
|                                 | <b>1 D</b>   | 存采购代理机构名单                      | ·关于"保供约                                     | 6、防滞销",战"疫"、脱                      | 贫同步推进的             | 前 财政部         | 3政府采购计划管理系统       |                                   |  |  |  |
|                                 | <u>م</u> کرا | 府采购意向公开查询                      | · 关于《政府界                                    | 4购公告和公示信息格式规范<br>+ 法法法法师财政协议的权法"通过 | (征求意见稿             | ▲目 財政部<br>监管系 | 3评审专家 专家<br>5统 注册 |                                   |  |  |  |
|                                 | ft)          | <b>湿机构不良行为记录名单</b>             | <ul> <li>) 百风采为3</li> <li>潮北全力推进</li> </ul> | 199次叫决胜脱货以至成"游<br>挂政采消费扶贫工作        | 新四人                |               |                   |                                   |  |  |  |
| >>□NALL ◇ 版件3月入市,知今景水过化,際社整个网络! |              |                                |                                             |                                    |                    |               | - SELACE C SCHERE | an or ye v Mar Mr Cr Li (i) (i Li |  |  |  |

2. 输入供应商名称,点击右侧"查找"。

|                   | KIND WARD IN REPORTS IN CO. IN MA | 体 国家级政府采り            | 向专业网站                                                              |                                    |                                                                                                    | 服务热        | 线: 400-810-         |        |
|-------------------|-----------------------------------|----------------------|--------------------------------------------------------------------|------------------------------------|----------------------------------------------------------------------------------------------------|------------|---------------------|--------|
| 🔮 中 🛙             | 国政府<br>国政府购买服<br>www.ccgp.        | デ购<br>务信息平<br>gov.cn |                                                                    |                                    |                                                                                                    |            |                     |        |
| 首页                | 政采法规                              | 购买服务                 | 。<br>监督检查                                                          | を信息                                | 公告 GPA专栏                                                                                                    |            | PPP频道               |        |
| 当前位置:首页 » 🛛       | » 政府采购严重违法失                       | 售行为记录名单 »            |                                                                    |                                    |                                                                                                    |            |                     |        |
|                   | 翻 政府                              | 采购严重                 | 违法失信行为                                                             | <b>b信息记录</b>                       |                                                                                                    |            |                     |        |
|                   |                                   |                      |                                                                    | 6719-V/WWW 2229-291-29V            |                                                                                                    |            |                     |        |
| 企业名称:             |                                   |                      |                                                                    |                                    |                                                                                                    |            |                     |        |
| 执法单位:             |                                   | 处罚日期:                |                                                                    | e t                                | 2                                                                                                    |            |                     |        |
|                   |                                   |                      |                                                                    |                                    |                                                                                                    | l          |                     |        |
| 序号 企业名称           | 名称 统一社会信用代码<br>(或组织机构代码)          | 企业地址                 | 产重也运失信行为的具体情形                                                      | 使罚结果                               | 处罚依据                                                                                                    | 处罚日期       | 公布日期                | 风华校    |
| 北京新马特彻<br>1 煙有限公司 | 特物业言 9111010875525886<br>检查] 4Q   | 北京市海淀区龄南<br>路36号9艘七层 | 北京新马特物业管理有限<br>公司于2019年12月12日参<br>加了江西省公共须承交易<br>中心组织的勤州市第五人<br>民医 | 列入不良行为记录名<br>早,在一年内至止参加<br>政府采购活动。 | 併握《指数字数断接起电影办<br>法》(制新算篇94号4)第三<br>十句符为之一部。属于全数、系<br>常力发示。面前直面门列入不良<br>行为记录器单、单过其[33]平<br>内参加最高级影击;<br>(三)以来主新投制程证明<br>料, 证据未新投制程证明<br>和<br>后, 以及主击投数制度证明<br>和<br>后, 以来主新的合法性存在明<br>置疑问, 公式, 无法证明指述 | 2020-05-14 | 2020-06-01<br>09:08 | 整州市财政局 |
|                   |                                   |                      |                                                                    |                                    | 待刀式百运的,我乃以非运于<br>段勤得证期材料"的报完。                                                                                                    |            |                     |        |

3. 截屏、打印、盖章上传,"没有该企业的相关记录"视为无不良信息。

| 财政部 | 唯一指定政府   | 采购信息网络发布媒体                 | 国家级政府采购                              | 专业网站                                  |             |               |        | 服务热线   | <b>400-810-1</b> | 1996 |
|-----|----------|----------------------------|--------------------------------------|---------------------------------------|-------------|---------------|--------|--------|------------------|------|
|     | 中国       | 国政府<br>政府购买服<br>www.ccgp.g | 采购区<br>S信息平台<br>ov.cn                |                                       |             |               | Ś      |        |                  |      |
| i   | 首页       | 政采法规                       | 购买服务                                 | 监督检查                                  | 信息          | 公告            | GPA专栏  | 1      | PPP頻道            |      |
| 当前位 | ■:首页 » : | 政府采购严重违法失信                 | 〒为记录名単 ≫                             |                                       |             |               |        |        |                  |      |
|     |          |                            | 的亚雷语                                 | 主注生信得头                                | 信自记录        |               |        |        |                  |      |
|     |          |                            | (201) 主人                             | 2471117                               |             |               |        |        |                  |      |
|     |          |                            |                                      |                                       |             |               |        |        |                  |      |
| 2   | 出稿       |                            |                                      |                                       |             |               |        |        |                  |      |
| 10  | (法单位:    |                            | 处罚日期:                                | 1 a                                   |             |               |        | Г      | -                | 11   |
| 序   | 号 全址袋    | 接一社会信用代码<br>(或组织机均代码)      | 全計規制                                 | 严重违法失信行为<br>的具体情形                     | 果認受         | 处罚款           | ie i   | 处罚日期   | 公布日期             | 执法单位 |
|     |          | 2<br>2<br>4<br>5           | 有该企业的相关;<br>次查问的企业:青岛<br>次查问的时间:2021 | 记录<br>8時平达汽车修理有限公司<br>0年06月02日 12時50分 |             |               |        |        |                  |      |
|     |          |                            |                                      |                                       |             |               |        |        |                  |      |
|     |          | 提示:本平台信息依据                 | 《关于报送政府采                             | 购严重违法失信行为信息                           | 记录的通知》(财社   | 廊[2014]526号)发 | 海・加有疑问 | 法联系具体执 | は単位・             |      |
|     |          |                            |                                      | 版权所有 © 20                             | 20 中华人民共和国财 | 19            |        |        |                  |      |
|     |          |                            |                                      |                                       |             |               |        |        |                  |      |

(二) 信用中国

1.登陆信用中国网(www.creditchina.gov.cn),在信用信 息栏输入供应商名称,点击查询。

| Contraction of the second second seco | ee 信用中国<br>CREDITCHINA.GOV.CN | 雇用推思<br>劳秘入主体名称或者将- | 他一社会信用代码         站内文章           -社会信用代码         站内文章                                                           |  |
|----------------------------------------------------------------------------------------------------|-------------------------------|---------------------|----------------------------------------------------------------------------------------------------|--|
|                                                                                                    | 首页   信用动态   政策法務              | 观   标准规范   信息公示     | 5.   信用服务   联合奖惩   专项治理                                                                                        |  |
|                                                                                                    | 诚信文化   行业信用   城市信用            | 用   校园诚信   信用研究     | 5   信用刊物   个人信用   网站导航                                                                                         |  |
|                                                                                                    |                               |                     | 事売强細数今年民生这本 "大账"         ●       未素用       ①中国政府月12020/06/02         5月28日下午、美田強全調在回転中外記會境间時<br>総数今年民生送本 "大账"。 |  |
|                                                                                                    |                               | <u> – 1</u>         |                                                                                                    |  |

2. 将光标移动到供应商名称上,单击供应商名称。

|                                                                            |                           |                                                                 |                                                                                                    | 网站面积                                                                                                    |                                         |
|----------------------------------------------------------------------------|---------------------------|-----------------------------------------------------------------|----------------------------------------------------------------------------------------------------|----------------------------------------------------------------------------------------------------|-----------------------------------------|
| ee 信用中国<br>CREDITCHINA.GOV.CN                                              | 使用成準<br>単級人主体名称成本統一社会成所代码 | 统一社会信用代码                                                        | ab PJ文章                                                                                                    | ٩                                                                                                    | (1) (1) (1) (1) (1) (1) (1) (1) (1) (1) |
| 首页 倍用动态 政策法规 标准排                                                           | 第范   信息公示                 | 做用服务                                                            | 联合类感   专                                                                                                    | ndi ilen me                                                                                                    |                                         |
| 诚信文化   行业信用   城市信用   校园》                                                   | 載信   信用研究                 | GEVERTURE                                                       | 个人信用   网                                                                                                    | 站导航                                                                                                    |                                         |
| 筛选<br>使用关型:不模 头做被执行人 企业结果并希益集 重大规称地话属件由制<br>算品件<br>统一社会同句代约:1247 主任问题:带绘思位 | 8人名林                      | <b>寶</b> 历史<br>賽岛市                                              | 记费<br>政务服务和公共资源交易•                                                                                                    | 調空                                                                                                    |                                         |
|                                                                            | 22                        | 相关<br>育方戸<br>人活時<br>保密知<br>小型 に 勢<br>以 証<br>の<br>に<br>使用<br>通信点 | 文章<br>這步態犯罪:行为异常進手<br>修<br>動局職に10起不合理低的<br>四時代: 調控型成成 房地<br>長: 以行分公式力助力原則<br>自当公 (国家企业信用低低<br>近行警察协关(试行))<br>当成为新广教賞市場的高店 | ■山田立<br>跡面例<br>产信段<br>間位55.<br>第<br>名(55.<br>第<br>名<br>名<br>(55.<br>第<br>名<br>(55.)<br>第<br>名<br>(55.)<br>第<br>(55.)<br>(55.)<br>(55 |                                         |

3. 截屏、打印、盖章上传。

|                    |                               |                          |                                                                         | 做用信用             | 統一社会值用代码              | 84.00 T                              | 同以声明                | -                              |
|--------------------|-------------------------------|--------------------------|-------------------------------------------------------------------------|------------------|-----------------------|--------------------------------------|---------------------|--------------------------------|
| en l言月<br>CREDITC  | 月中国<br>HINA.GOV.CN            |                          | <b>#</b> #                                                              | #建有限公司           |                       |                                      | ٩                   | 214                            |
| 首页                 | 信用动态                          | 政策法规                     | 标准规范                                                                    | 信息公示             | 信用服务                  | 联合奖惩                                 | 专项治理                |                                |
| 诚信文化               | 行业信用                          | 城市信用                     | RECEIVAL (CS                                                            | 信用研究             | 信用刊物                  | 个人信用                                 | 网站导航                |                                |
| 青岛                 | 有限分                           |                          |                                                                         |                  | _                     |                                      |                     |                                |
| 统一社会信用代码           | : 91370.                      | 5                        |                                                                         |                  | <u>لە</u>             | 下载信用信息报告                             | 提请异议申诉              |                                |
| 重要提示: 1.<br>2.     | 、如需开展行政处罚信用候<br>、因篇幅有限,单类数据() | 8種資產者 行政处<br>2展示約100条信息。 | 而信用修复选程指引                                                               |                  |                       |                                      |                     |                                |
| 基础信息               |                               |                          |                                                                         |                  |                       |                                      |                     |                                |
| 法定代表人/负<br>执行事务合伙人 | 责人/                           |                          |                                                                         | 企业类型             | 有限责任公                 | 2司(自然人投资或控                           | 殷)                  |                                |
| 成立日期               | 2018-06-                      | 06                       |                                                                         | 住所               | 山东省青5                 | 575                                  | 2号                  |                                |
|                    | (百數計四)                        | ()<br>守信激励               | の<br>生<br>の<br>の<br>の<br>の<br>の<br>の<br>の<br>の<br>の<br>の<br>の<br>の<br>の | <b>③</b><br>■点关注 | 0<br>资质/资格            | · <u>·</u> ···· <sup>0</sup><br>风险提示 | ●<br>■ <sup>0</sup> | <ul> <li>#871所有页面生效</li> </ul> |
|                    | Concerned Box                 |                          |                                                                         |                  | (Processory (199) 199 | 200 C                                | 2.5.60              | 50% 100% 150%                  |

4. 对于无法查询到企业信用信息的,需提供包含供应商 名称的相应截图(见下图)。

| eeentertertertertertertertertertertertertert                       | <b>《》</b> 外网 |
|--------------------------------------------------------------------|--------------|
| 前周 ( 例用 动态 ) 和用 法用 《 新用用 第 《 例 图 公示 ) 例 用 服用 》 《 数 合 元 数 ) 参 说 计 理 |              |
| 碱体文化 ( 行业保用 ) 城市值用 ) 校园城筑 ) 作用研究 ) 信用刊物 ) 个人俱用 ( 网络导航              |              |
| 時後                                                                 |              |
| 使用数、以有其到印度面的数据                                                     |              |

(三) 信用山东

1.登陆信用山东网(www.creditsd.gov.cn),在法人及其他 组织栏输入供应商名称,点击查询。

| 2回応用生産(山东)営方用は14天風: 2020年6月2日星期二<br>(本11万年4月10日) ショナリア第 |
|---------------------------------------------------------|
|                                                         |
| 首页 绘明网络 武器鼓器 漫和公告 有限公理 联合发展 信息公示 绘明研究 典型数制 绘用服务         |
|                                                         |
|                                                         |
| ★众恋戒城 ★考克时艰<br>山东省新冠肺炎疫情防控红黑榜                           |

## 2. 将光标移动到供应商名称上,单击供应商名称。

| π. | 迎访问信用中国(山东)官方网站 | 今天是: 2020年6月2日            | 星明二                                                |                                                                       |             |          |      |      | 0 X |
|----|-----------------|---------------------------|----------------------------------------------------|-----------------------------------------------------------------------|-------------|----------|------|------|-----|
|    |                 | 国(山东<br>INDONGGOV.CN      | )<br>()<br>(清給入企业/I                                | 5人及其他组织<br>                                                           | 始内文〕<br>代码… | <b>₽</b> | ٩.   |      |     |
|    | 前、信用励态          | 政策法规                      | 通知公告 专项治理                                          | 联合奖度                                                                  | 信息公示        | 信用研究     | 典型案例 | 信用服务 |     |
|    | 当前位置; 信用山东>>信用重 | 跑>>法人及其他组织查               | 询                                                  |                                                                       |             |          |      |      |     |
|    |                 | Q 南雪                      | 暇公司                                                |                                                                       |             | 立即查询     |      |      |     |
|    | 这是第4886092次查询 已 | 如初想 <mark>1</mark> 家符合条件的 | 单位信息                                               |                                                                       |             |          |      |      |     |
|    | 青岛              | 酮公司 🔬                     |                                                    |                                                                       |             |          |      | 在营   |     |
|    | ■ 统一社会信用代码:913. | 15                        | ▲ 法定代表人:                                           |                                                                       |             |          |      |      |     |
|    |                 |                           |                                                    |                                                                       |             |          |      |      |     |
|    |                 |                           | 医视频有: 信用中國 (山东                                     | )  网站声明  关于我                                                          | 0  联系统的     |          |      |      |     |
|    |                 |                           | 主力单位:山东省安集和改革<br>開始局[明]:370000<br>全自公用安备<br>技术文持:流 | 委员会 承办单位:山线<br>中心<br>102 鲁KP 者1001720<br>37010202001940号<br>總软件集团有限公司 | 6号-5        |          |      |      |     |
|    |                 |                           |                                                    |                                                                       |             |          |      |      |     |

# 3. 截屏、打印、盖章上传。

| 1 | CELGIA (高)中 | 團(山东) 東方阿は!                                                                                           | - 今天羞: 2020年6                                                                                                   | 月2日 単列二                                                                                                    | 18              | 人及其他组织     | MPTOT                        |      |      |                                                                                       | -    |            | 0 X 0 |
|---|-------------|----------------------------------------------------------------------------------------------------|----------------------------------------------------------------------------------------------------|----------------------------------------------------------------------------------------------------|-----------------|------------|------------------------------|------|------|---------------------------------------------------------------------------------------|------|------------|-------|
|   | 9           | 信用中                                                                                                   | <b>Ш</b> (Ц)                                                                                                    | 东)                                                                                                    | 清偿入企业/工         | 同注册号 统一社会体 | 明代码                          |      | 0    | 1                                                                                     | ARRA | BRA        |       |
|   | 首页          | ക്രങ്ങള                                                                                               | RANSAR                                                                                                    | 通知公告                                                                                                    | GROOM           | 联合实现       | 信息公示                         | 信用研究 | ATEM | COTTINESS                                                                             |      | SALES TALL |       |
|   |             | <ul> <li>         ・ 御用山京&gt;&gt; 法人系         ・ 法会優勝代码:913:         ・・         ・・         ・・</li></ul> | 四月他的日本日<br>四月四八日<br>一<br>一<br>一<br>一<br>一<br>一<br>一<br>一<br>一<br>一<br>一<br>一<br>一<br>一<br>一<br>一<br>一<br>一<br>一 | <ol> <li>在京</li> <li>(1)</li> <li>(1)</li></ol> | (集中网站) 被重制<br>0 | 0 失信语      | 、 (C)供参考 、 衛注意<br>思 0   第1位ほ |      |      | <ol> <li>生)成時者</li> <li>分学店を</li> <li>成月322</li> <li>成月1322</li> <li>成月16条</li> </ol> |      |            |       |

4. 对于无法查询到企业信用信息的,需提供包含供应商名称的相应截图(见下图)。

| 欢迎访问信用 | 中国(山东)官方网站   | 1 今天是: 2020年6 | 词2日 星期二 |          |             |      |      |       |      |         | 0 X |
|--------|--------------|---------------|---------|----------|-------------|------|------|-------|------|---------|-----|
| Ø      | 信用市          | 国 ( d)        | ±١      | *        | 人及其他组织      | 站内文  | 章    |       |      | 1       |     |
|        | CREDIT.SH    |               | 亦)      | 清輸入企业/工作 | 能注册号 统一社会信用 | 8代码  |      | Q,    |      |         |     |
|        |              |               |         |          |             |      | -    | el el |      | The Man |     |
| 颉      | 住用动态         | 政策法规          | 通知公告    | 专项治理     | 联合发展        | 信息公示 | 信用研究 | 典型案例  | 信用服务 |         |     |
| 360    | B: 信用山东>>信用B | E词>>法人及其他终    | 的重调     |          |             |      |      |       |      |         |     |
|        |              | Q             |         |          |             |      | 立即查询 |       |      |         |     |
| 没查到    | 怒要查找的信息      |               |         |          |             |      |      |       |      |         |     |
|        |              |               |         |          |             |      |      |       |      |         |     |
|        |              |               |         |          |             |      |      |       |      |         |     |

(四) 信用青岛

1.登陆信用青岛网(http://credit.qingdao.gov.cn/),
 在信用信息栏输入供应商名称,点击查询。

|     | 信用中国(<br>CHEDIT (QINGO) | 山东青岛)<br><sup>NOSOW CN</sup> | Manala | a. 111a |                                   |                                                                                                    |                          |   |
|-----|-------------------------|------------------------------|--------|---------|-----------------------------------|----------------------------------------------------------------------------------------------------|--------------------------|---|
| 着页  | 信用动态                    | 政策法规                         | 信用公示   | 信用服务    | Reke                              | 专项注题   信用的                                                                                                    | 3 <del>m</del>           |   |
| 信号+ | 数据共享                    | 信用共建                         | 重点人群   | 个人信用    | 行业信用                              | 補借万里行 校園第                                                                                                    | i <u>k</u> en            |   |
|     |                         |                              |        |         | 但进复<br>一下题<br>格。那边<br>意識的<br>发展,但 | ロ<br>工算产 凝聚分成値の<br>体全国政协士三届三<br>アMERE 12000年<br>の時代に 4000年<br>消費力変換が多いたい<br>構造の変換がたいません。改善的<br>の情代に 4000年<br>の時代の目的<br>の時代の目的<br>の時代の目的<br>の時代の目的<br>の時代の目的<br>の時代の目的<br>の時代の目的<br>の時代の目的<br>の時代の目的<br>の時代の目的<br>の時代の目的<br>の時代の目的<br>の時代の目的<br>の時代の目的<br>の時代の目的<br>の時代の目的<br>の時代の目的<br>の時代の目的<br>の時代の目的<br>の時代の目的<br>の時代の目的<br>の時代の目的<br>の時代の目的<br>の時代の目的<br>の時代の日<br>の時代の日<br>の<br>の<br>の<br>の<br>の<br>の<br>の<br>の<br>の<br>の<br>の<br>の<br>の | 00<br>41<br>22<br>8<br>8 | - |

| entrepage (山东青岛)                                                                       |  |
|----------------------------------------------------------------------------------------|--|
| 第四日                                                                                    |  |
| 1995年 - 1995年の第二日本の日本の日本の日本の日本の日本の日本の日本の日本の日本の日本の日本の日本の日                               |  |
|                                                                                        |  |
|                                                                                        |  |
| Bic180000949 869545-0957000005 85/864 21000000019<br>#E 0000-9912311:udd et schwang in |  |

2. 将光标移动到供应商名称上,单击供应商名称。

3. 截屏、打印、盖章上传。

| e               |                                 |                                  |                                           |                 |                       |            |                 |                   |              |       |              |         |           |
|-----------------|---------------------------------|----------------------------------|-------------------------------------------|-----------------|-----------------------|------------|-----------------|-------------------|--------------|-------|--------------|---------|-----------|
|                 | <b>第</b> 页 [                    | 低用动态                             | 10,005                                    | UNK .           | 信息公示                  |            | 60/018295       |                   | RAZS         |       | <b>VICAB</b> |         | suberni   |
|                 | (58+ )                          | RRAT                             | ( G/B)                                    |                 | 副点人的                  |            | 个人信用            |                   | Fillen       |       | 减缩万里的        |         | NEW       |
| 4               |                                 | 代码:1<br>青岛市村                     | 有                                         | 限公              |                       | 开立)        |                 |                   |              |       | <b></b>      | emotiaj | 2020#6月2日 |
| 200<br>200<br>0 | 1. TEMPR<br>1. TEMPR<br>1. TEMP | 数<br>17日本版の未登成の<br>222页 1 (7323) | 20100 - 2010<br>19 <mark>11 - 9</mark> 20 | 如果不代表:<br>在名樂 0 | 에니아이는 것이다.<br>모네가(도입부 | estrection | 101747 - 6274#* | +、18135<br>M 12 0 | e mento traj | RRAD. |              |         |           |

对于无法查询到企业信用信息的,需提供包含供应商
 名称的相应截图(见下图)。

| exert que do a con con con con con con con con con con |
|--------------------------------------------------------|
| 其页 信用动态 微彩放射 信息公示 信用服务 联合奖等 专案知道 信用函新                  |
| 信忌· 黄疸共享 信用共建 董史人群 个人信用 行业信用 滿信万重行 乾燥減信                |
| 法人及其他相段者的 全社名称 第二人並示 書目                                |
| 当前位至"但用東马>> 但用重马>> 法人及其他目标通知                           |
|                                                        |
|                                                        |

5. 四个网站的信用记录结果网页截屏应能显示查询时间。 不能查询时间的可采用电脑屏幕右下角的日期。

(1) 中国政府采购网

|                                   | 财政部唯一指定政府采购信息网络发布                                                                                                    | 操体 国家级政府采购专业网站                                         |                                                                                                    |                                                                |                                      |                                                                             |
|-----------------------------------|----------------------------------------------------------------------------------------------------|--------------------------------------------------------|----------------------------------------------------------------------------------------------------|----------------------------------------------------------------|--------------------------------------|-----------------------------------------------------------------------------|
|                                   |                                                                                                    | · 采 购 网<br>時信息平台<br>D.gov.cn                           | all -                                                                                                    | El                                                             |                                      | 分网                                                                          |
|                                   | 首页 政采法规                                                                                                    | 购买服务                                                   | 监督检查 信息公会                                                                                                    | 告 GPA专栏                                                        | PPP頻道                                |                                                                             |
|                                   | 当前位置:首页 > 政府采购严重违法:                                                                                                    | 失信行为记录名单 ≫                                             |                                                                                                    |                                                                |                                      | _                                                                           |
|                                   | 田 政府     田 政府     田 政府     田 政府     田 田 田     田 田     田     田 田     田      田 | F采购严重违法失                                               | 信行为信息记录                                                                                                    |                                                                |                                      |                                                                             |
|                                   |                                                                                                    |                                                        | 179/1999 CC CO CO                                                                                              |                                                                |                                      | •                                                                           |
|                                   | 企业名称:                                                                                                    |                                                        |                                                                                                    |                                                                |                                      |                                                                             |
|                                   | 执法单位:                                                                                                    | 炎罚日期:                                                  | 11 E                                                                                                    |                                                                |                                      |                                                                             |
|                                   | 成長 全山安安 绕 社会信用                                                                                                    | 代月 《日本社》                                               | 失信行为 丛門社里                                                                                                    | 从司法探                                                           |                                      |                                                                             |
|                                   | 17"> 正正年初" (成黨就動物名                                                                                                    | 的剧                                                     |                                                                                                    | ALIVENE                                                        |                                      |                                                                             |
|                                   |                                                                                                    | 没有该企业的相关记录<br>本次查询的企业:青岛传平达汽车修<br>本次查询的时间:2020年06月02月1 | 建有限公司<br>28150分                                                                                                |                                                                |                                      |                                                                             |
|                                   |                                                                                                    |                                                        |                                                                                                    |                                                                |                                      |                                                                             |
|                                   | 見テ・大阪公台自                                                                                                    | <b>改编 4 关于把证券由运购支援法</b> 法法                             | 1.他行为他自己子的基础》(时本史                                                                                              | 201.0576号) 光本。加力研究                                             | <b>本框</b> 系目在曲 <b>让</b> 美杂。          |                                                                             |
|                                   | 167° * THRS                                                                                                    | NR - 1 1 1 1 1 1 1 1 1 1 1 1 1 1 1 1 1 1               | (101) 744,44,440至24 (1977年)<br>(初所有 © 2020 中华人民共和国财政部                                                          | 2024)-2015, 92, 92, 92, 93, 93, 93, 93, 93, 93, 93, 93, 93, 93 | 89087187994118                       |                                                                             |
|                                   |                                                                                                    |                                                        |                                                                                                    |                                                                |                                      |                                                                             |
|                                   |                                                                                                    |                                                        |                                                                                                    |                                                                |                                      |                                                                             |
|                                   |                                                                                                    |                                                        |                                                                                                    |                                                                |                                      |                                                                             |
|                                   | =                                                                                                    |                                                        |                                                                                                    |                                                                |                                      |                                                                             |
| (2) 信用中国                          |                                                                                                    |                                                        |                                                                                                    |                                                                |                                      |                                                                             |
|                                   |                                                                                                    |                                                        |                                                                                                    |                                                                | 同趾声明                                 |                                                                             |
|                                   | 信用中国                                                                                                    |                                                        | 電用信息<br>一<br>一<br>一<br>一<br>社会体用行法                                                                             | 统一社会信用代码                                                       | 始内文章                                 |                                                                             |
|                                   | CREDITCHINA.GOVCN                                                                                                    |                                                        |                                                                                                    |                                                                |                                      |                                                                             |
|                                   | 首页   信用动态                                                                                                    | 政策法规 标准规:                                              | 15. 信息公示                                                                                                    | 信用服务 联合                                                        | <b>奖祭   专項治理</b>                     |                                                                             |
|                                   | 諸信文化 行业信用                                                                                                    | 城市信用 校园謠(                                              | 高 信用研究                                                                                                    | 信用刊物 个人                                                        | 信用 网站导航                              |                                                                             |
| 9                                 | 徳                                                                                                    |                                                        |                                                                                                    | 🔂 历史记录                                                         | 清空                                   |                                                                             |
| 9                                 | 1月典型:不現 失信被执行人 企业经营                                                                                                    | B常名录 量大税收违法室件当事。                                       | 《名章                                                                                                    | 青岛市建设                                                          | [程交易中心                               |                                                                             |
|                                   |                                                                                                    | 白近军的 讲行曲话                                              |                                                                                                    |                                                                |                                      |                                                                             |
|                                   |                                                                                                    |                                                        |                                                                                                    |                                                                |                                      |                                                                             |
|                                   |                                                                                                    |                                                        |                                                                                                    |                                                                |                                      |                                                                             |
|                                   |                                                                                                    | $\bigcirc$                                             |                                                                                                    | 1 相关文章<br>官方严惩涉<br>(月間時)                                       | 8犯罪:行为异常患者由保卫                        |                                                                             |
|                                   |                                                                                                    | 4                                                      |                                                                                                    | 人の何5<br>国家旅遊局<br>中国人民使                                         | 最光10起不会理任价游室例<br>行:需控型成效 房地产信贷       |                                                                             |
|                                   | 復れ                                                                                                    | 自歉,没有找到您搜索的数据                                          |                                                                                                    | 增长势头回<br>认证人员:1<br>丁亩中目出。                                      | 著<br>以行业公信力助力該量提升<br>A. (完定へ小使用信用へ示系 |                                                                             |
|                                   |                                                                                                    |                                                        |                                                                                                    | 统使用运行] 减值应当成                                                   | 電理の法(試行))<br>均1产配置市场的流线              |                                                                             |
|                                   |                                                                                                    |                                                        |                                                                                                    |                                                                |                                      |                                                                             |
|                                   |                                                                                                    |                                                        |                                                                                                    | : 五笔字型 ● **                                                    |                                      |                                                                             |
| 日の語 2 🚥 当地从女神空成了斗士、再次送表面得空空、影響和实力 |                                                                                                    |                                                        | The second second second second second second second second second second second second second second second s | 10.000                                                         | 我的限度 () 头条接带 医水合质<br>() 头条接带 () 水合质  | R 10 12 V THE P <sup>2</sup> (C) Q 9<br>35% 1421 THE P <sup>2</sup> (C) Q 9 |

| (3) 信用 | 山东                                                                                                    |       |
|--------|----------------------------------------------------------------------------------------------------|-------|
|        | 双应的问题带中国(山东) 官方问论 ( 今天是 : 2020年6月2日 夏東二<br>注入 双声的编织 約50 文章                                                                                                    | 0 X 8 |
|        |                                                                                                    |       |
|        | 前页 信用品店 政策法规 通知公告 与取论理 联合发生 信息公示 信用部分 典型文制 信用服务                                                                                                    |       |
|        | 当前位置,使用山东>> 法人和其他目的面向                                                                                                    |       |
|        | 青島伟平达汽车修理有限公司       60       51,550         ● 株一社会問用代码:91,370,00,00A,31,996,15       目前日前日       61       分野菜肥         ● 法会时表人: 多選手       日前日       61       分野菜肥         ● 読品       日前日       日前日       61       分野菜肥         ● 法会时表人: 多選手       日前日       日前日       61       分野菜肥         ● 公野菜肥       日前日       日前日       62       公野菜肥 |       |
|        | 风始表示:本利地位属于已算是这是思想中重问服务,查问就是不代末本和此时被查问对激性形状况这样的,反映参考,兼注意问题和此时包括形成此。                                                                                                    |       |
|        | 聖絵篇章 1 行政許可信章 1 行政地引信章 0 典行信章 0 共能信章 0 其他信章 1<br>                                                                                                    |       |

### (4) 信用青岛

| estrometado sover                                                                                                    |   |
|----------------------------------------------------------------------------------------------------|---|
| 首页 回用动态 或 或 微描 提倡 《 组 图 服务 》 新 全 聚 经 東 金 報 通理 图 目 图 图 新 · · · · · · · · · · · · · · · · ·                                                                                                    |   |
| ● 時一社会開税預: 50370020443 198615     ● 第二社会開税預: 50370020443 198615       ● 時一社会開税預: 50370020443 198615       ● 第二 出金属原数 5000年月20日       ● 第二 出金属原数 5000年月20日       ● 第二 出金属原数 5000年月20日       ● 第二 出金属原数 5000年月20日       ● 第二 出金属原数 5000年月20日       ● 第二 出金属原数 5000年月20日       ● 第二 出金属原数 5000年月21日       ● 第二 日本の日子で 第二 の第二 の第二 の第二 の第二 の第二 の第二 の第二 の第二 の第二 | _ |

三、供应商上传的政府采购诚信承诺书、在经营活动中无重 大违法记录和行贿犯罪记录的承诺、四个信用记录查询结果网页 截屏必须加盖单位公章,供应商的营业执照、执业证书、经营许 可证原件直接扫描上传的可不用加盖单位公章。 四、申请入库供应商可通过单击左侧"网超供应商申请",单击"日志"查看审核是否通过。

| 青岛政采一体化平台V2      | 供应商 |                                                                                                 |                  |          |     |      |             |      |       |                   | 青鸟市xx公司 S_test0000 🛛 🛣 |  |  |
|------------------|-----|-------------------------------------------------------------------------------------------------|------------------|----------|-----|------|-------------|------|-------|-------------------|------------------------|--|--|
| 12 供应商信息管理       | 麹   | AD AN                                                                                           | 超供应商申请 ×         |          |     |      |             |      |       |                   |                        |  |  |
| <b>二 供应商人员管理</b> | 會前  | 直页 > 申請問題性位有                                                                                    |                  |          |     |      |             |      |       |                   |                        |  |  |
| ▶ 联合体管理          | 注:1 | :如果公司基本信息不正确,诸在 <mark>供应确信息管理</mark> 中修改!用户需在 <mark>供应确信息管理</mark> 点击 <mark>版本生效</mark> ,否则无法审核 |                  |          |     |      |             |      |       |                   |                        |  |  |
| 管政府采购活动 ∨        |     | 1.供益商名称:青鸟市xx公司 2.社会慎用代码:370202                                                                 |                  |          |     |      |             |      |       |                   |                        |  |  |
| ● 网超供应商申请        |     | 3.供应竟地址:市北区 4.邮箱:null                                                                           |                  |          |     |      |             |      |       |                   |                        |  |  |
| ● 供应商服务区域管理      |     |                                                                                                 | 5.联系人<br>7 服务区域  | :李总<br>· |     |      |             |      |       | 6.联系电话:1380000000 |                        |  |  |
| ● 供应商品品牌管理       | _   |                                                                                                 | 1-00030234       |          |     |      |             |      |       |                   |                        |  |  |
|                  |     |                                                                                                 |                  |          |     |      |             |      |       |                   |                        |  |  |
|                  | Ŧ   | 本信息附件                                                                                           | 增加明细             | 置服务区域    | 制設  | 日志   |             |      |       |                   |                        |  |  |
|                  | ÷   | 品目编码                                                                                            | 品目名称             | 品牌       | 优惠车 | 明知状态 | 援权或资质证明及许可证 | 其他   | 操作    |                   |                        |  |  |
|                  | 1   | A02030101                                                                                       | 載货汽车 ( 新能<br>源 ) |          |     | 軄    | 制品          | 点主上传 | 200   |                   |                        |  |  |
|                  | 2   | A02030102                                                                                       | 載货汽车 (燃<br>油)    |          |     | 縬    | 点击上传        | 点击上传 | L 🖻 O |                   |                        |  |  |
|                  | 3   | C0403                                                                                           | 车辆租赁服务           |          |     | 赮    | 点击上传        | 点击上传 | L 🖻 O |                   |                        |  |  |
|                  | 4   | C050301                                                                                         | 车辆维修和保养<br>服务    |          |     | 軄    | 点击上传        | 点击上传 | L 🖻 O |                   |                        |  |  |
|                  |     |                                                                                                 |                  |          |     |      |             |      |       |                   |                        |  |  |

操作内容中如果有"不同意",表示审核未通过;请对照意见 内容修改后再点"一键提交"重新申报;操作内容中如果基本信息 和明细信息同时审核同意,表示审核通过,供应商成为网上超市 入围供应商。

| 青岛政采一体化平台V2 | 供应商店 | 合同調整                          |         |                                | 青岛市の公司 S_test0000 🖉 1                                                                      |
|-------------|------|-------------------------------|---------|--------------------------------|--------------------------------------------------------------------------------------------|
| 2 供应商信息管理   | 翔    | 氟面 网超供应商申请 ×                  |         |                                |                                                                                            |
| ■供应商人员管理    |      |                               |         |                                |                                                                                            |
| ▶ 联合体管理     | 日志   |                               |         |                                |                                                                                            |
| 管政府采购活动 >>  |      |                               |         |                                |                                                                                            |
| ● 网超供应商申请   | 注:基  | 本信息与明细信息同时审核通过,供应商成为网上超市入围供应商 |         |                                |                                                                                            |
| ●供应商服务区域管理  | *    | 时间                            | 操作人     | 攝作內容                           | 意见                                                                                         |
| ●供应商品品牌管理   | 1    | 2020-06-03 11:00:32           | 用上還性單核  | 石道意                            | 你申请的车辆短度服务不在本次"关于补充2019-2021年青岛市政府采购<br>"何上最市"供应商库的通知"的受逻范围内,具体补充征集时间和增长通<br>和诸关注青岛市政府采购网。 |
|             | 2    | 2020-06-03 11:00:19           | 列上超市审核  | 不可意                            | 你上传的在经营活动中元量大速出记录和行贿犯罪记录的承诺,(政府采<br>购试查承诺书) 和国用记录查询地果不符会要求.                                |
|             | 3    | 2020-06-03 10:56:32           | 青岛市xx公司 | A02030102null時细信息提交【200069527】 |                                                                                            |
|             | 4    | 2020-06-03 10:56:32           | 青岛市政公司  | C050301null時間信息提交 [200069525]  |                                                                                            |
|             | 5    | 2020-06-03 10:56:32           | 青岛市政公司  | A02030101null時细信息提交【200069526】 |                                                                                            |
|             | 6    | 2020-06-03 10:56:32           | 青岛市区公司  | 基本值思想交                         |                                                                                            |
|             |      |                               | 201 02  |                                |                                                                                            |

10